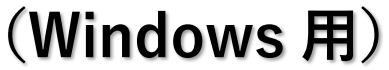

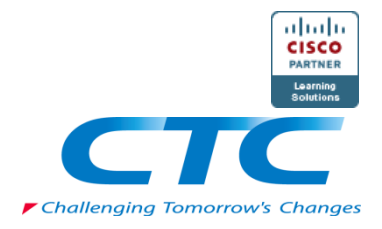

CTC テクノロジー株式会社

# 目次

動作環境.....

# Windows 向けセットアップ.....

| Cisco AnyConnect Secure Mobility Client のインストール | 4 |
|-------------------------------------------------|---|
| 接続確認                                            | 7 |

### トラブル時の対応.....10

| キャッシュのクリア | 10 |
|-----------|----|
| IPv6 の無効化 | 11 |
| よくあるご質問   |    |

3

.4

## 動作環境

Cisco AnyConnect の動作環境として、下記 OS を推奨しています。

- Windows 10 x64 (64-bit)
- Windows 11 x64 (64-bit)

社内ネットワークから接続する場合、社内のセキュリティポリシーにより接続拒否される 場合があります。その際は、社内セキュリティ管理者にお問い合わせいただくか、ご自宅等 の社内ネットワーク以外のインターネット接続環境をご用意ください。

# Windows 向けセットアップ

Cisco AnyConnect Secure Mobility Client のインストール

① Google Chrome などの Web ブラウザから、下記 URL ヘアクセスします。

https://122.220.28.45/ctct

表示された画面で下記のユーザー名とパス ワードを入力し、ログインしてください。

> USERNAME : ctct PASSWORD : Cisc0As@

| Login                                    |
|------------------------------------------|
| Please enter your username and password. |
| USERNAME: ctct PASSWORD: ·······         |
| Login                                    |

(注)正しいURLを入力しても画面が表示されない場合や、正しいパスワードを入力しても「Login failed.」と表示される場合は、ブラウザのキャッシュをクリアしてください。キャッシュクリア の方法は、本ドキュメント後半のトラブル時の対応をご確認ください。

正しくログインできると、ダウンロード画面が表示されます。

ダウンロードボタンをクリックし、インストーラーをダウンロードします。
 ダウンロードが完了したら、ファイルを実行してください。

| Download & Install                                                                |
|-----------------------------------------------------------------------------------|
| Download Cisco AnyConnect Secure Mobility Client and install it on your computer. |
| Download for Windows                                                              |
| Instructions                                                                      |

③ インストーラーが起動し、AnyConnect Secure Mobility Client のセットアップが開始し ます。

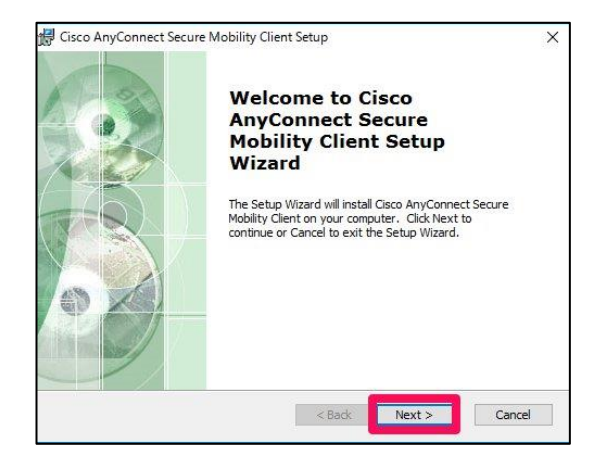

「Next」をクリックします。

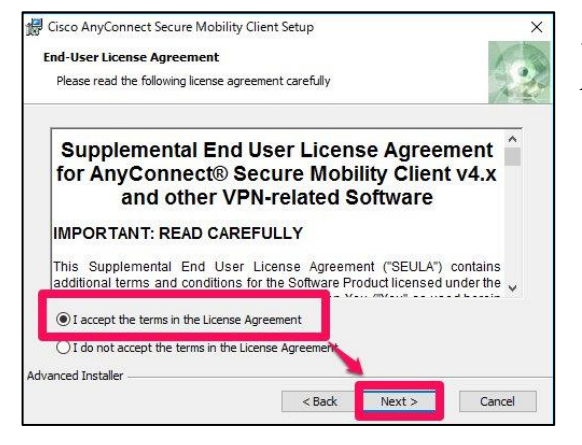

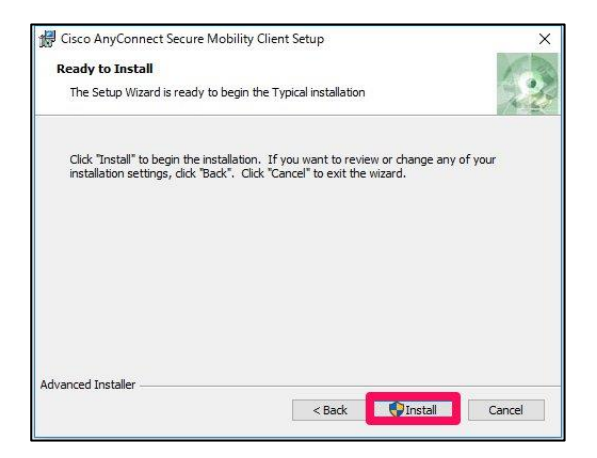

上側の「I accept the terms in the License Agreement」のラジオボタンを選択し、 「Next」をクリックします。

「Install」をクリックします。

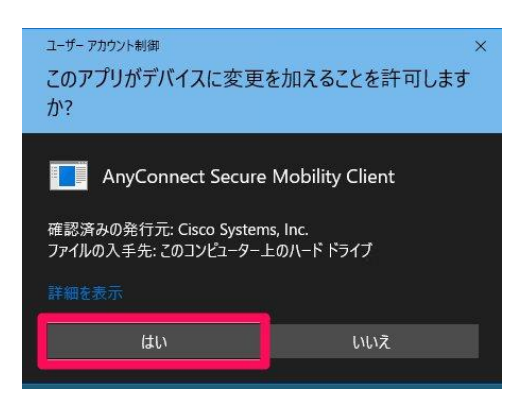

ユーザーアカウント制御の以下の画面が表示 された場合は、「**はい**」をクリックします。

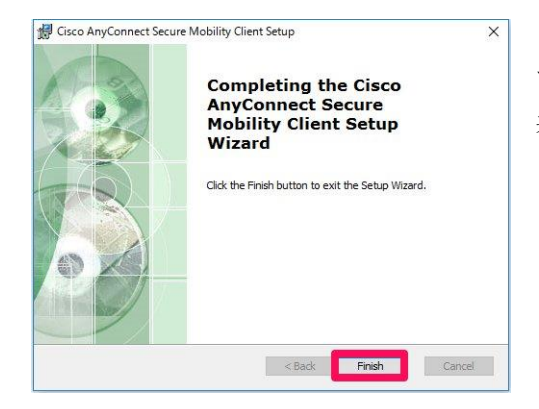

インストールが完了するまでしばらく待ちま す。インストールが完了すると以下の画面が 表示されるので、「**Finish**」をクリックします。

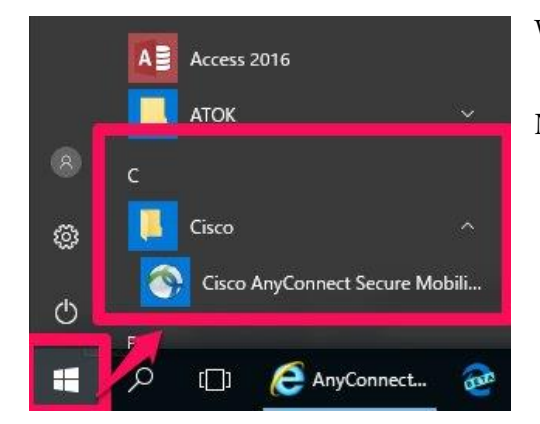

Windows のスタートメニューを開いて、 「Cisco」 > 「Cisco AnyConnect Secure Mobility Client」をクリックします。

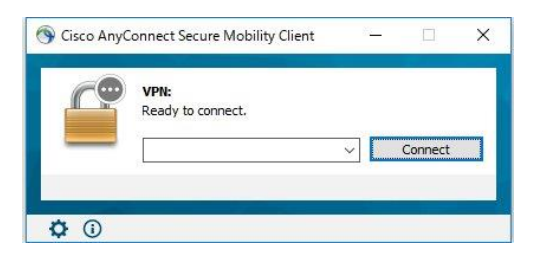

この画面が表示されれば、インストール成功 です。

#### 接続確認

① SSL-VPN を確立して、リモートラボ機材へアクセスの確認を行います。

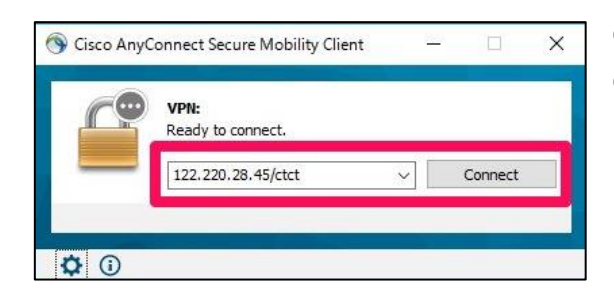

Cisco AnyConnect Secure Mobility Client の画面で、「**122.220.28.45/ctct**」 と入力し「**Connect**」をクリックします。

|   | Please ente | r your username and password. |
|---|-------------|-------------------------------|
| - | Username:   | ctct                          |
|   | Password:   | *******                       |

ユーザー名とパスワードを下記のとお り入力し、「**OK**」をクリックします。

> USERNAME : ctct PASSWORD : Cisc0As@

| 60 | VPN:                      |          |            |  |
|----|---------------------------|----------|------------|--|
|    | Connected to 122.220.28.4 | 15/ctct. |            |  |
| _  | 122,220,28,45/ctct        | ×        | Disconnect |  |

鍵のイラストに緑のチェックボックス が追加され、「Connected」と表示されれ ば SSL-VPN 確率成功です。

 ② コマンドプロンプトを起動して、疎通確認を行います。
 Windows 10 であれば、「スタートメニュー > Windows システム ツール > コマンド プロンプト」の手順で起動できます。

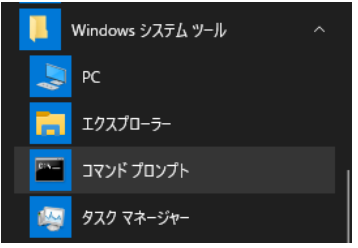

コマンドプロンプトの画面で「ping 192.168.142.128」と入力し、**192.168.142.128** か **らの応答**」が表示されることを確認します。

| ■ 管理者: コマンド プロンプト                                                                                                    | 0 | 23  |
|----------------------------------------------------------------------------------------------------|---|-----|
| Microsoft Windows [Version 6.1.7601]<br>Copyright (c) 2009 Microsoft Corporation. All rights reserved.                                                                                                    |   | * H |
| C:¥>ping 192.168.142.128                                                                                                    |   |     |
| 192.168.142.128 に ping を送信しています 32 バイトのデータ:<br>192.168.142.128 からの応答: バイト数 =32 時間 =303ms TTL=254<br>192.168.142.128 からの応答: バイト数 =32 時間 =489ms TTL=254<br>192.168.142.128 からの応答: バイト数 =32 時間 =73ms TTL=254<br>192.168.142.128 からの応答: バイト数 =32 時間 =153ms TTL=254 |   |     |
| 192.168.142.128 の ping 統計:<br>パケット数:送信 = 4、受信 = 4、損失 = 0 (0% の損失)、<br>ラウンド トリップの概算時間 (ミリ秒):<br>最小 = 73ms、最大 = 489ms、平均 = 254ms<br>C:¥>                                                                                                    |   |     |

| 🕥 Cisco AnyO | Connect Secure Mobility Client           |   |            | ×  |
|--------------|------------------------------------------|---|------------|----|
| r?           | VPN:<br>Connected to 122.220.28.45/ctct. | _ |            |    |
|              | 122.220.28.45/ctct                       |   | Disconnect |    |
| 00:26:46     |                                          | 0 | IP∖        | /4 |

確 認 が で き た ら 、 AnyConnect Secure Mobility Client の 「**Disconnect**」をクリック して、SSL-VPN 接続を切断してください。

#### 研修当日の接続方法

Windows のスタートメニューを開いて、「Cisco」>「Cisco AnyConnect Secure Mobility Client」とクリックし、Cisco AnyConnect Secure Mobility Client を起動します。

Cisco AnyConnect Secure Mobility Client の以下の画面において、研修当日にインストラク ターより案内されたアドレス、ユーザー名、パスワードを入力して SSL-VPN 接続を行いま す。

| Scisco AnyConnect Secure Mobility Client | - 🗆                         | × 🚳 (           | Cisco AnyConnect   122.220.28.45                 |              |
|------------------------------------------|-----------------------------|-----------------|--------------------------------------------------|--------------|
| Ready to connect.                        | <ul> <li>Connect</li> </ul> | -               | Please enter your username a Username: Password: | nd password. |
| <b>\$</b> ()                             |                             | uludu.<br>cisco | 0                                                | K Cancel     |

(注)研修では、演習機材に接続するための専用のアドレス、ユーザー名、パスワードを使用します。接続確認で入力したアドレス「122.220.28.45/ctct」、Username「ctct」、Password「CiscOAs@」は使用しないので、ご注意ください。

続いて、リモートデスクトップ接続を行います。

Windows のスタートメニューを開いて、「Windwos アクセサリ」>「リモートデスクトップ接続」をクリックし、インストラクターから案内された情報を入力します。

以降の操作は、インストラクターの指示に従ってください。

| •   | ■ ステップ記録ツール                                                                                                    | 100 リモート デスクトップ接続 – 🗌 X             |
|-----|----------------------------------------------------------------------------------------------------|-------------------------------------|
| 8   | <i>ब्यू</i>                                                                                                    | ▶ リモート デスクトップ                       |
| Ľ   |                                                                                                    | 後 接続                                |
|     | 秋季 文字コード表     ホー     ホー |                                     |
| ~   | 🌄 リモート デスクトップ接続                                                                                                    | コンビュージー(C) [[2]: CONPUELIADIKANICON |
| £03 | ▶ ワードパッド                                                                                                    | コンピューター名フィールドが空白です。                 |
| Φ   | Windows 簡単操作                                                                                                    | リモートコンピュージーの完全な名削を入力してくたさい。         |
| -   | 🖬 🧕 کَر                                                                                                    | ★プションの表示(O)     接続(N)     へルブ(H)    |

## トラブル時の対応

#### キャッシュのクリア

正しい URL を入力してもページが表示されない場合や、正しいパスワードを入力しても 「Login failed.」と表示される場合は、ブラウザのキャッシュをクリアしてください。

#### Google Chrome の場合

ブラウザ右上の「!」をクリックし、設定を開きます。

「プライバシーとセキュリティ」の「閲覧履歴データの削 除」をクリックし、「**Cookie と他のサイトデータ**」と 「**キャッシュされた画像とファイル**」のチェックを入れ、 「**データを削除**」をクリックしてください。

|          |        |      |       | ☆    | *     | •       |   |
|----------|--------|------|-------|------|-------|---------|---|
|          | 新しいタブ  |      |       |      |       | Ctrl+T  |   |
|          | 新しいウィ  | ンドウ  |       |      |       | Ctrl+N  |   |
|          | 新しいシー  | クレット | ウィンド  | ゥ    | Ctrl+ | Shift+N |   |
|          | 履歴     |      |       |      |       |         | Þ |
|          | ダウンロート | -    |       |      |       | Ctrl+J  |   |
|          | ブックマーク | 7    |       |      |       |         | ۲ |
|          | ズーム    |      | -     | 110% | +     | 53      |   |
|          | 印刷     |      |       |      |       | Ctrl+P  |   |
|          | 検索     |      |       |      |       | Ctrl+F  |   |
|          | その他のツ  | -JL  |       |      |       |         | ۲ |
|          | 編集     | 切り   | 取り    | 3Ľ-  | -     | 貼り付け    | ł |
|          | 設定     |      |       |      |       |         |   |
|          | ヘルプ    |      |       |      |       |         | Þ |
|          | 終了     |      |       |      |       |         |   |
| <u>ا</u> | 組織によっ  | て管理  | อ่กระ | ます   |       |         |   |

| プライ | パシーとセキュリティ                                                 |   |
|-----|------------------------------------------------------------|---|
| Î   | 閲覧履歴データの削除<br>閲覧履歴、Cookie、キャッシュなどを削除します                    | • |
| ۵   | Cookie と他のサイトデータ<br>シークレット モードでサードパーティの Cookie がブロックされています | • |
|     |                                                            |   |

| 閲覧履歴データの削除 |                                                                                   |                |  |
|------------|-----------------------------------------------------------------------------------|----------------|--|
|            | 基本設定                                                                              | 詳細設定           |  |
| 期間         | 過去 24 時間                                                                          |                |  |
|            | <b>閲覧履歴</b><br>検索ボックスの履歴とオートコンス                                                   | プリート データを削除します |  |
| <b>~</b>   | Cookie と他のサイトデータ<br>ほとんどのサイトからログアウトし                                              | <b>/</b> ます。   |  |
| ✓          | キャッシュされた画像とファイル<br>最大で 39.3 MB を解放します。サイトによっては、次回アクセスする際に<br>読み込みに時間がかかる可能性があります。 |                |  |
|            |                                                                                   |                |  |
|            |                                                                                   |                |  |
|            |                                                                                   | キャンセルデータを削除    |  |

#### IPv6 の無効化

一部の環境において、SSL-VPN 接続確立時に Web アクセスをはじめとしたインターネットの使用に問題が発生する可能性があります。

問題が発生した場合は、一時的に IPv6 接続を無効にします。

以下2つの手順のどちらかを実施して、ネットワーク接続を開きます。

- A) コントロールパネルを開き、次の手順でクリックします
   「ネットワークとインターネット」
   >「ネットワークと共有センター」
   > 左ペインの「アダプターの設定の変更」
- B) Windows の検索ボックスに「ncpa.cpl」と入力して Enter キーを押下します

ネットワーク接続を開いたら、インターネット接続に使用しているインターフェイスを右 クリックしてプロパティを開きます。 (イーサネットや Wi-Fi といった名称である場合が多いです)

プロパティが開いたら、「インターネット プロトコル バージョン 6(TCP/IPv6)」の項目の チェックを外して、OK ボタンをクリックします。

| ▶ ネットワーク接続                                                               | 📮 1-サネットのプロパティ 🛛 🗙                                                                                                    |
|--------------------------------------------------------------------------|----------------------------------------------------------------------------------------------------|
| ← → ◇ ↑ 📴 > コントロール パネル > ネットワークとインターネット > ネットワーク接続                       | ネットワーク 共有                                                                                                    |
| 整理 ▼                                                                     | 接続の方法:                                                                                                    |
| Cisco AnyConnect Secure Mobility Cisco AnyConnect Secure Mobility        | Intel(R) 82574L Gigabit Network Connection                                                                                                    |
| Client Connection<br>識別されていないネットワーク<br>に tel(R) 82574L Gigabit Network C | 構成(C)<br>この接続は次の項目を使用します(O):                                                                                                    |
|                                                                          | ✓ 望 QoS / (ケット スケジューラ     ▲       ✓ コンターネット プロトコル パージョン 4 (TCP/IPv4)     ▲       ▲ Microsoft Network Adapter Multiplexor Protocol     ▲       ✓ ▲ Microsoft IDP プロトコル パージョン 4 (TCP/IPv6)     ▲       ▲ Concert Tubeling Discovery Mapper I/O Driver     ▲       ▲ Link-Layer Topology Discovery Mapper I/O Driver     ✓ |
|                                                                          | <b>インストール(N)</b> 削除(U) プロパティ(R)                                                                                                    |
|                                                                          | 説明<br>TCP/IP version 6。相互接続されたさまざまなネットワーク間の通信を提<br>供する、最新のインターネットプロトコルです。                                                                                                    |
|                                                                          | OK キャンセル                                                                                                    |

#### よくあるご質問

事前接続時、研修受講時によくあるご質問は下記をご確認ください。 解決されない場合はお問い合わせください。

Q. 接続確認をしたいのですが「https://122.220.28.45/ctct」に接続できません。

- Q. Cisco AnyConnect Secure Mobility Client (SSL-VPN クライアント)をインストールし ましたが、接続確認でエラーが発生します。
- A. 社内ネットワークからのアクセスの場合、御社内のネットワークセキュリティの制限で SSL-VPNの接続が出来ない可能性が考えられます。 その際はご自宅等のネットワークセキュリティの制限がないネットワークからご参加 いただくようご調整をお願い致します。
- Q. Cisco AnyConnect Secure Mobility Client (SSL-VPN クライアント) のインストールが できません。
- A. 業務用 PC からのご受講の場合、御社内のセキュリティポリシー上インストールができ ない場合や管理者用パスワードの入力が求められる場合があります。 その際は、個人所有の PC からご参加いただくようご調整をお願いいたします。

Q. 研修で使用する Cisco AnyConnect の接続先は、事前確認した接続先と違うのですか?

A. 事前確認で使用した Cisco AnyConnect の接続先は接続正常性の確認用途のため、研修 では使用しません。研修で使用する接続先は、研修当日に担当講師からお伝えします。

Cisco AnyConnect のインストールおよび接続確認(Windows 用)

2024年10月30日 Ver.9.0 発行元 CTC テクノロジー株式会社 〒102-0071 東京都千代田区富士見1-11-5 栗田九段ビル TEL: 0120-667230 FAX: 0120-667235 URL: http://www.school.ctc-g.co.jp/

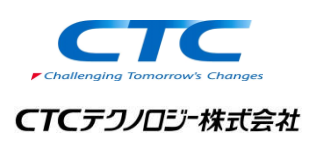

●本書内に記載されている各製品名は、全て該当する所有者の商標または登録商標です。
 ●本書の無断複写および複製は著作権者の利益侵害になります。